## Windows ログオンの設定

## Windows 98 起動時にログオン画面を表示させない方法

個人でコンピュータを使用しているので、Windows にパスワードをかける必要がありません。Windowsの起動時に毎回ログオン画面を表示しない設定にしたいのですがどのようにすればよいのでしょうか?

| Windows (120-F@A.7)                                                                                                    |                                                                                                    |
|----------------------------------------------------------------------------------------------------|----------------------------------------------------------------------------------------------------|
| Windows が世形けるユーザーあら入力していたさい、パロワード   GR   GR このようせークは表示   マーザーあんが   PolyOn-ドモ入力しない場合は、決定的もこのようせークは表示   マーザーあんが   PolyOn-ドロ   PolyOn-ドロ   TO(2)-ドロ   PolyOn-ドロ   TO(2)-ドロ   PolyOn-ドロ   TO(2)-ドロ                                                                                                    |                                                                                                    |
| >>+4.42   ####02   ####02   ####02     ##   #   #   ####02     ##   #   #   ####02     ##   #   #   ####02     ##   #   ####################################                                                                                                    | Windows システムファイルがインストールさ<br>れているフォルダ(通常は C:¥Windows)<br>の中の、拡張子が PWL のファイルを削除しま<br>す。<br>(削除の方法)<br>エクスプローラを起動し、C:¥Windows フォル<br>ダを右クリックして[検索]をクリックします。 |
| Briege 000   Iscal Settings     Briege 000   Peeds     Briege 000   Peeds <tr< td=""><td></td></tr<> |                                                                                                    |
|                                                                                                    | 検索ウィンドーが表示されたら<br>名前( <u>N</u> )という欄に<br>*.pwl<br>と入力し「検索開始」ボタンを<br>押します。<br>ファイルが見つかったらそのファイルを削除<br>してください。                                             |
|                                                                                                    | 」                                                                                                    |

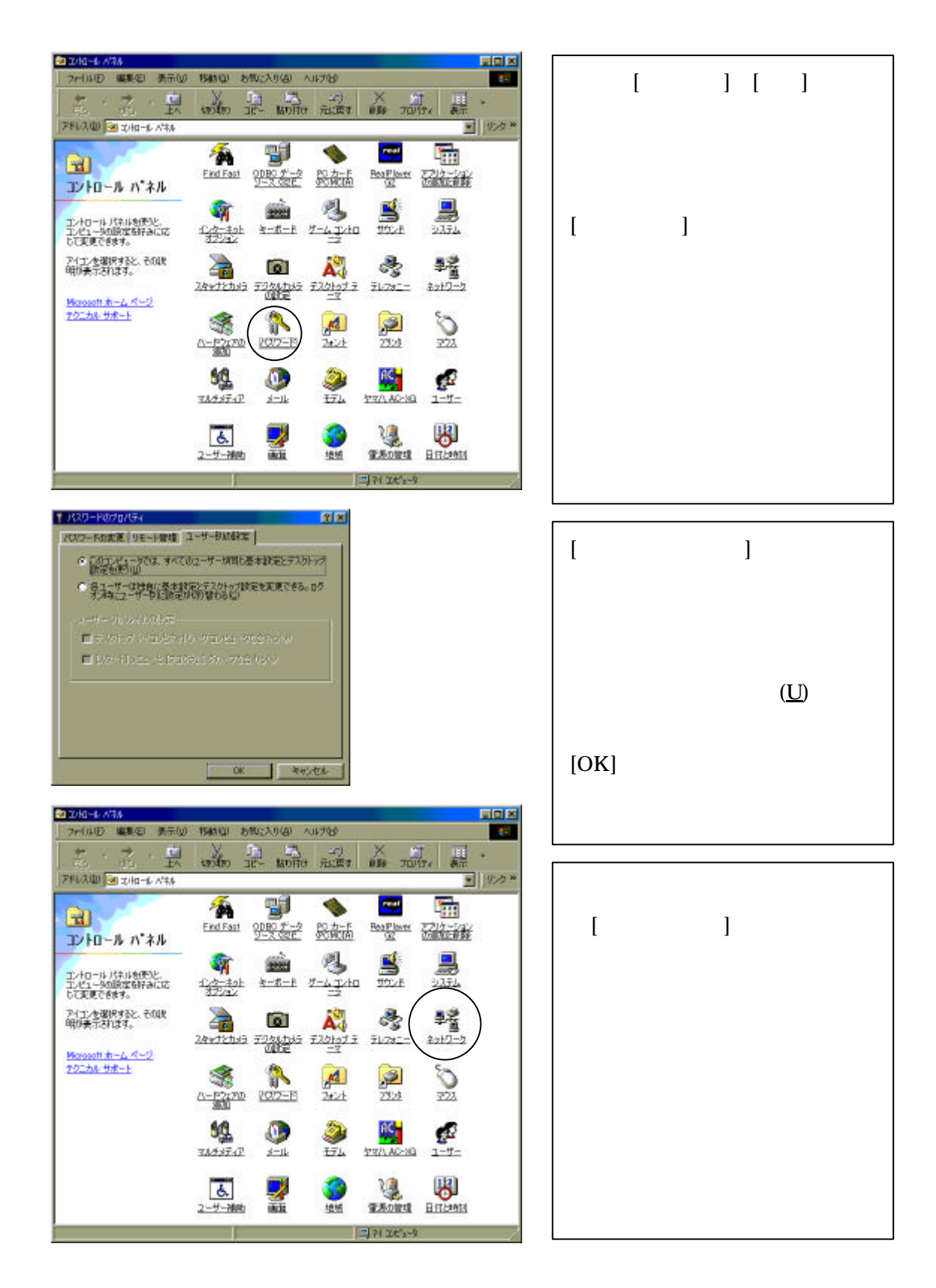

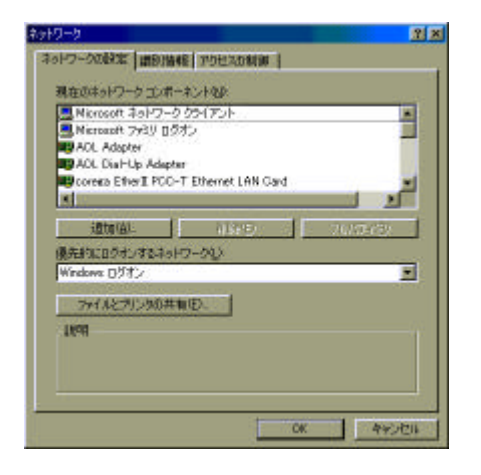

| Windows パスワードの入力 |                                                                                           | <u>2</u> ×    |
|------------------|-------------------------------------------------------------------------------------------|---------------|
| 1                | Windows 前間別はるユーザー名も入力していたは、 パスワード<br>も確認できます。<br>パスワードも入力しない場合は、35回からこのルッセージは表示<br>されません。 | ।<br>কল্পন্থা |
|                  | 2-4-800 Nakahaka                                                                          |               |
|                  | /0.0-FIB                                                                                  |               |

Windows を再起動すると左のようなウ ィンドーが表示されますので ユーザー名のところに適当な名前を入 れ、パスワードのところに <u>何も記入しないで</u> OK を押します。次回からは起動時にロ グオン画面は表示されなくなります。